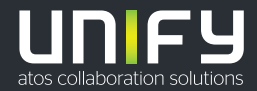

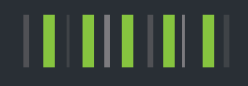

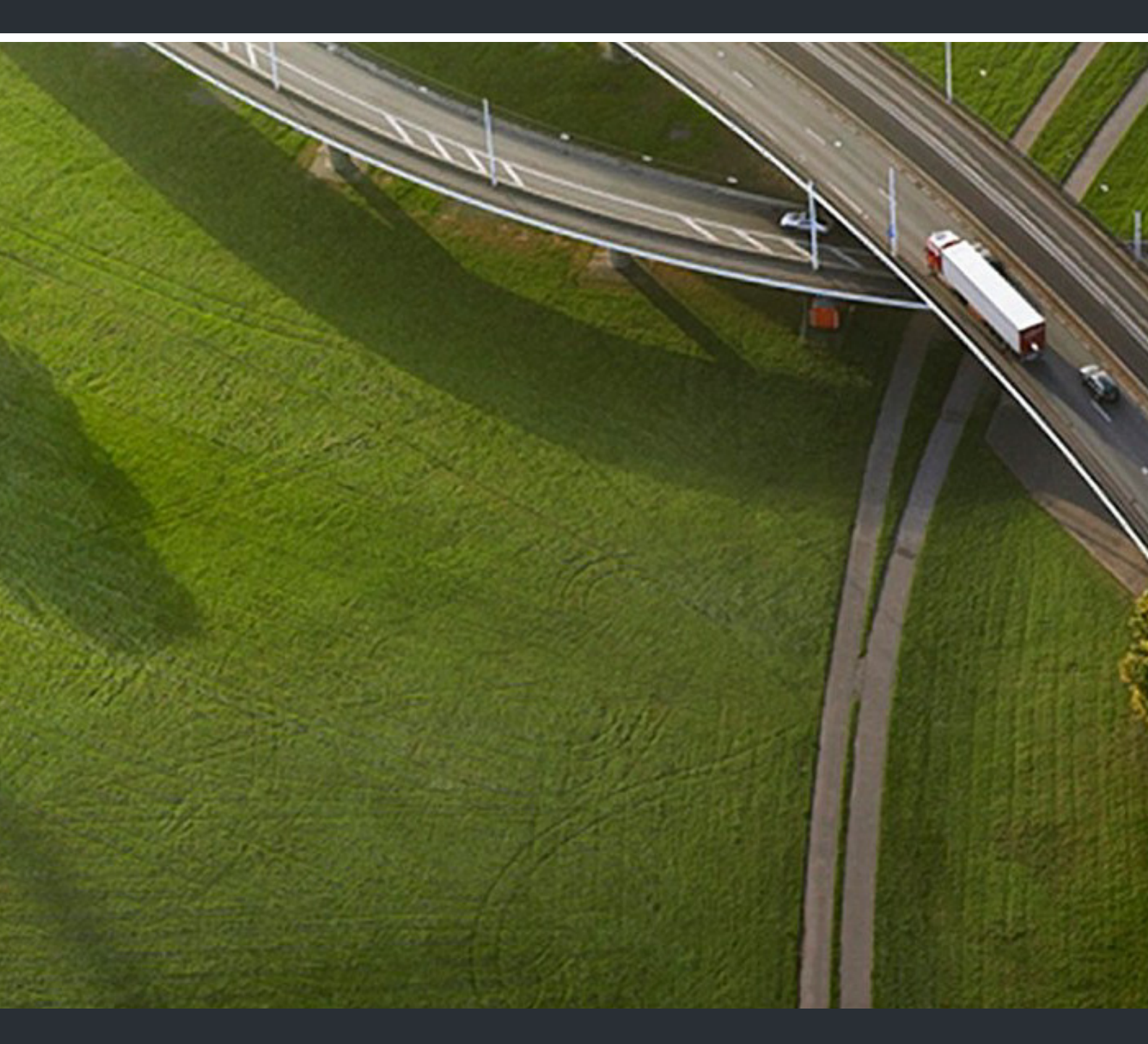

# OpenScape UC Application V10 Microsoft Teams Integration

### **Deployment Guide**

A31003-S50A0-N100-02-7620

Provide feedback to further optimize this document to edoku@unify.com.

As reseller please address further presales related questions to the responsible presales organization at Unify or at your distributor. For specific technical inquiries you may use the support knowledgebase, raise - if a software support contract is in place - a ticket via our partner portal or contact your distributor.

Our Quality and Environmental Management Systems are implemented according to the requirements of the ISO9001 and ISO14001 standards and are certified by an external certification company.

Copyright © Unify Software and Solutions GmbH & Co. KG 10/2020 All rights reserved.

Reference No.: A31003-S50A0-N100-02-7620

The information provided in this document contains merely general descriptions or characteristics of performance which in case of actual use do not always apply as described or which may change as a result of further development of the products. An obligation to provide the respective characteristics shall only exist if expressly agreed in the terms of contract.

Availability and technical specifications are subject to change without notice.

Unify, OpenScape, OpenStage and HiPath are registered trademarks of Unify Software and Solutions GmbH & Co. KG. All other company, brand, product and service names are trademarks or registered trademarks of their respective holders.

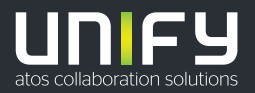

## Contents

| 1 Introduction         1.1 Representation Conventions         1.2 Formats and Display Forms         1.3 Notes         1.4 Continuative Documentation                                                                                                    | 7<br>7<br>8<br>8                                               |
|----------------------------------------------------------------------------------------------------|----------------------------------------------------------------|
| <ul> <li>2 Getting Started</li> <li>2.1 How to Install the UC integration as a User</li> <li>2.2 How to Install the UC integration as an Administrator</li> <li>2.3 How to Update the UC Integration in Microsoft Teams</li> <li>2.4 How to Delete the UC integration in Microsoft Teams</li> </ul>                                                                                                    | 9<br>9<br>10<br>11                                             |
| 3 UC tab in Microsoft Teams.         3.1 Basic Call Control         3.1.1 How to Initiate a Call via the Make a call field         3.2 Contacts.         3.2.1 How to Display Contact details.         3.2.2 How to Call a UC contact.         3.2.3 How to Search or Dial a UC contact.         3.2.4 How to Filter UC contacts.         3.3 Conferences.         3.4 Voicemail         3.5 More Functions         3.5.1 How to Change UC preferred device         3.5.2 How to Set your Status.         3.5.3 How to Save your log file | 12<br>12<br>13<br>13<br>13<br>13<br>14<br>14<br>15<br>15<br>15 |
| Index                                                                                                    | 16                                                             |

#### Contents

## **History of Changes**

| Date       | Changes                                  | Reason   |
|------------|------------------------------------------|----------|
| 05-08-2020 | Initialization of document               | UC V10R1 |
| 21-10-2020 | New tabs:<br>- Conference<br>- Voicemail | UC V10R2 |
|            | New call control features                |          |

**History of Changes** 

## **1** Introduction

OpenScape UC WebClient can be integrated with Microsoft Teams. A new OpenScape UC tab can be added in the Microsoft Teams tab panel.

Using the UC tab you can now access UC functions directly from the Microsoft Teams platform:

- Access your UC list of contacts
- Make a UC call

### **1.1 Representation Conventions**

We use the following markups and representations to highlight information in this manual.

### **1.2 Formats and Display Forms**

| In the manual on hand the follow | ving conventions apply: |
|----------------------------------|-------------------------|
|----------------------------------|-------------------------|

| Purpose                                                                          | Appearance                                                      | Example                                                                                               |
|----------------------------------------------------------------------------------|-----------------------------------------------------------------|----------------------------------------------------------------------------------------------------|
| Special emphasis                                                                 | Bold                                                            | Name must not be deleted.                                                                             |
| User interface ele-<br>ments                                                     | Bold                                                            | Click on <b>OK</b> .                                                                                  |
| Menu sequence                                                                    | >                                                               | File > Exit                                                                                           |
| Textual cross refer-<br>ence                                                     | Italic                                                          | You find further information in the <i>Configura-</i><br><i>tion and Administration</i> manual.       |
| Path and file names                                                              | Font with fix<br>character spac-<br>ing, for example<br>Courier | c:\Program Files\ <b>OF</b> Example.txt                                                               |
| Specifications that<br>may have individual<br>content, for example<br>variables. | <i>Italic</i> in angle<br>brackets                              | Enter your <i><user name=""></user></i> and the <i><password></password></i> to log on to the system. |
| System entry and out-<br>put                                                     | Font with fix<br>character spac-<br>ing, for example<br>Courier | Command not found.                                                                                    |
| Key combination                                                                  | Bold                                                            | [Ctrl]+[Alt]+[Esc]                                                                                    |

Introduction Notes

### 1.3 Notes

#### Types of notes

Critical notes and additional information are indicated in this manual in the following manner:

NOTICE: Denotes information worth knowing or useful tips.

*IMPORTANT:* Denotes information of **high priority**. Please definitely read and heed such notes to avoid malfunctions, loss of data or damage to devices.

#### **1.4 Continuative Documentation**

You can find further information about OpenScape UC Application in the following documentation:

• OpenScape UC Application V10, OpenScape Web Client, User Guide This manual provides an overview of UC V10 WebClient.

For more information regarding Microsoft Teams and client integrations please refer to the official Microsoft teams documentation:

https://docs.microsoft.com/en-us/microsoftteams/

## 2 Getting Started

In the following chapters you can find infomation on how to install, update or delete your UC integration with Microsoft teams.

For more detailed information on how to use and configure applications in Microsoft Teams please refer to the official Microsoft Teams documentation:

https://docs.microsoft.com/en-us/MicrosoftTeams/manage-apps

#### 2.1 How to Install the UC integration as a User

To integrate UC in Microsoft Teams as a user, you need to follow the steps below:

#### Step by Step

- 1) In your UC client click on your avatar icon and click on Settings.
- 2) Click on **Download the MS Teams Integration** under the section MS Teams Integration in the **General** tab.

Once you click on **Download the MS Teams Integration**, a .zip file starts downloading (i.e. os-msteams.zip).

- 3) Open your Microsoft Teams application and navigate to the applications tab.
- 4) In the applications tab, click on the option to upload a custom app, and select the .zip integration file downloaded from UC.

*INFO:* Depending on your permissions you can either upload the integration file for your team or your personal client only.

- 5) Open the OpenScape UC application that should now be available in the applications menu in Microsoft Teams.
- 6) In the new window click Add under the OpenScape UC icon.

After completing the steps above, the OpenScape UC application should appear in the left menu panel of Microsoft Teams.

*INFO:* For a more detailed description on how to install an application in Microsoft Teams, please refer to the respective section in the official Microsoft Teams documentation: *https://docs.microsoft.com/en-us/MicrosoftTeams/upload-custom-apps* 

### 2.2 How to Install the UC integration as an Administrator

To integrate UC in Microsoft Teams as an administrator, follow the steps below:

**NOTICE:** As an administrator you can select between installing the UC integration just for your account or for your whole team.

#### Step by Step

- 1) In your UC client click on your avatar icon and click on Settings.
- 2) Click on **Download the MS Teams Integration** under the section MS Teams Integration in the **General** tab.

Once you click on **Download the MS Teams Integration**, a .zip file starts downloading (i.e. os-msteams.zip).

- 3) Open your Microsoft Teams application and navigate to the applications tab.
- 4) In the applications tab, click on the option to upload a custom app, and select the .zip integration file downloaded from UC.

*INFO:* Depending on your permissions you can either upload the integration file for your team or your personal client only.

- 5) Open the OpenScape UC application that should now be available in the applications menu in Microsoft Teams.
- 6) In the new dialogue window select to add UC as a Team tab or a Personal tab and click Add under the respective field.

After completing the steps above, the OpenScape UC application should appear in the left menu panel of Microsoft Teams.

*INFO:* For a more detailed description on how to install an application in Microsoft Teams, please refer to the respective section in the official Microsoft Teams documentation:*https://docs.microsoft.com/en-us/MicrosoftTeams/upload-custom-apps* 

#### 2.3 How to Update the UC Integration in Microsoft Teams

#### Prerequisites

- You have previously installed the UC Integration.
- A newer version of OpenScape UC integration is available.
- You have download the update file (.zip) from your UC client

Step by Step

- 1) Navigate to the **Apps** section, located on the lower part of the left bar, in Microsoft Teams interface.
- Locate the OpenScape UC application among the list of all other applications.

- 3) Click on the three dots button located on the top left corner of the UC Application icon and select **Update**.
- *4)* In the browse window select the installation file from your computer and click **Open**.

The application is now updated.

#### 2.4 How to Delete the UC integration in Microsoft Teams

#### Prerequisites

• You have installed the OpenScape UC application in Microsoft Teams.

Step by Step

- 1) Navigate to the **Apps** section, located on the lower part of the left bar, in Microsoft Teams interface.
- 2) Locate the **OpenScape UC application** among the list of all other applications.
- 3) Click on the three dots button located on the top left corner of the UC Application icon and select **Delete** from the list.
- *4)* If you have permissions for other Microsoft Teams users, then an extra prompt window will appear, asking you to confirm the deletion of the app.

The application is now deleted.

## 3 UC tab in Microsoft Teams

The UC integration in Microsoft Teams looks similar to the UC Web Client application. From this app you can perform the basic UC functions and access the following tabs:

Contacts

This tab displays your list of UC contacts. It is also possible to use filtering for displaying specific groups of contacts.

Call History

This tab displays your call journal. You can a see a list of your UC calls, as well as the type (e.g outgoing, incoming) and date of each call.

Conferences

This tab displays your conferences list with additional details such as the Bridge number, PIN and date/time of scheduled conferences. From here you can access more details for each conference or initiate conference calls.

• Voicemail

This tab displays a list of your voicemails. You can playback or download your available voicemails, as well as, see their duration and sender.

*INFO:* The UC integration also supports the Microsoft Teams dark theme.

### 3.1 Basic Call Control

Basic UC call control options are available via the UC section in the Microsoft Teams interface.

An incoming call will be displayed in a call control bar followed by the name of the

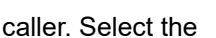

button to answer or the 🧐 button to reject the call.

While on a call, you see a timer in the call control bar displaying the current

duration of your active call like the following button:

### 3.1.1 How to Initiate a Call via the Make a call field

You can start a call by entering a number in the Make a call field and clicking on

the call button. The **Make a call field** is located in the lower left corner of your computer screen, or upper part of your mobile device's screen.

#### 3.2 Contacts

#### 3.2.1 How to Display Contact details

You can display information about a specific UC contact (Work phone, Mobile phone, Work e-mail, etc) by selecting it from your contacts list in the **Contacts** section.

#### 3.2.2 How to Call a UC contact

You can make a call to a UC contact via the Microsoft Teams client using your UC integration.

#### Step by Step

- 1) Open the UC app from the applications menu panel in Microsoft Teams and navigate to the **Contacts** or **Call history** tab via the left sidebar.
- 2) Click the *icon* next to a contact, to initiate the call.

icon.

*INFO:* You can also make a call by typing a number in the **Make a call** field in the lower part of the left sidebar and clicking the

### 3.2.3 How to Search or Dial a UC contact

You can search for a UC contact or dial a contact's number via the Microsoft Teams client using your UC integration.

#### Step by Step

- 1) Open the UC app from the applications menu panel in Microsoft Teams and select the **Contacts** tab on the left sidebar.
- 2) In the search field above your contacts start typing the contact's name or number.

*INFO:* The search function in UC is dynamic, meaning that relevant contacts while start appearing as results while you are typing.

### 3.2.4 How to Filter UC contacts

You can use the filtering feature to view specific groups of contacts.

Step by Step

- 1) In the UC application in Microsoft Teams, select the **Contacts** tab on the left sidebar.
- 2) Click on the filtering button to select which group of contacts you wish to display from the drop down list.

#### 3.3 Conferences

Navigate to the Conferences section of your UC tab in Microsoft Teams, to display a list of your available conferences.

For each conference entry the following information is available:

- Name
- Bridge number
- PIN
- Date and Time (for scheduled conferences)

You can initiate a conference call by selecting the

button. To filter vour

conference list select the filtering icon and choose what type of conferences you want to display.

#### 3.4 Voicemail

You can access your voicemails from the UC tab in Microsoft Teams via the **Voicemail** section. In the Voicemail view you can see a list of your voicemails as well as information about the sender, the duuration and date and time for each entry.

To play a voicemail, select the playback button

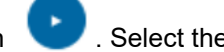

. Select the more options

button . to access additional options, that is, to call one of the contact's devices or download the voicemail audio file:

### 3.5 More Functions

### 3.5.1 How to Change UC preferred device

You can change your preferred device from the UC tab in Microsoft Teams.

#### Prerequisites

• You have configured more than one devices in your UC account.

Step by Step

- 1) In the UC application in Microsoft Teams, select the **Contacts** tab on the left sidebar.
- 2) Click on the **Work phone** button in the devices section to select your preferred device from the list of your devices.

#### 3.5.2 How to Set your Status

You can set your own status, that is, a message to be displayed under your name for the other users. Click on your avatar icon and under the **My status** field, type your message.

### 3.5.3 How to Save your log file

To save your log file, click on your avatar icon and select **Save log file**. A file containing your logs will automatically start downloading.

## Index

#### **C** Conventions 7

**F** Formats in the manual 7

#### **R** Reference manuals 8